## Adding a kiosk as an import path in Lab 50

The settings for Importing Orders can be accessed in Lab 50 by going to Settings > Fulfillment > Importing. Once there do the following:

## Importing Orders from a Local APM:

- 1. Click on the Add link.
- 2. When the window appears, enter the information for the following settings:
  - Name: APM ID or the given APM name
  - Location: The folder path to import the orders from this APM. Browse your network by clicking on this icon.
  - Enable this import location: Check the box to enable this import location.
- 3. Click OK
- 4. Repeat these steps for every APM that is on the local network.

\*\*Note: Make sure the Lab 50 has sufficient privileges to access the orders via the network.

## Importing Orders from Remote APMs:

- 1. Click on the Add link.
- 2. When the window appears, enter the information for the following settings:
  - Name: Enter the APM ID
    - Enable this entry: Check the box to enable this import location.
- 3. Click OK.